## Install Chrome on Windows

- 1. Go to https://www.google.com/chrome/
- You will now be shown the Google Chrome Terms of Service. At this page, uncheck the "Help make Google Chrome better by automatically sending usage statistics and crash reports to Google" and click on the "Download Chrome" button to download the Google Chrome installer.

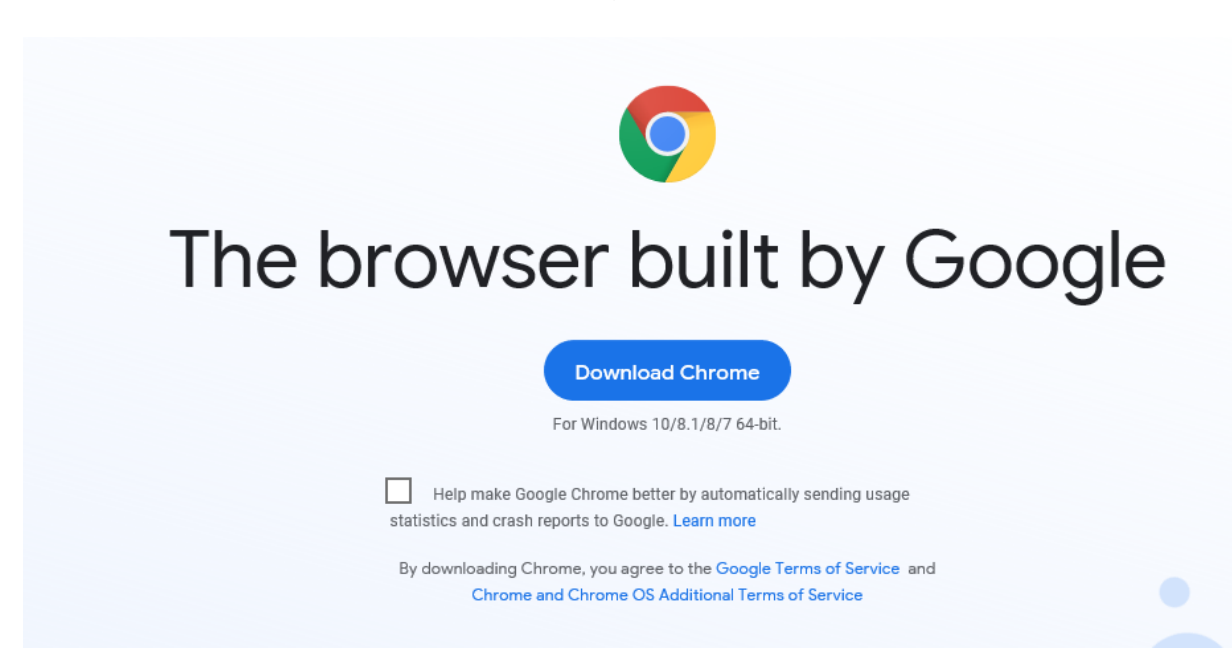

- 3. If prompted, click "Run" or "Save".
- 4. The ChromeSetup.exe file will now be downloaded. When finished, click on it as indicated by the red arrow in the image below to start the installation program.

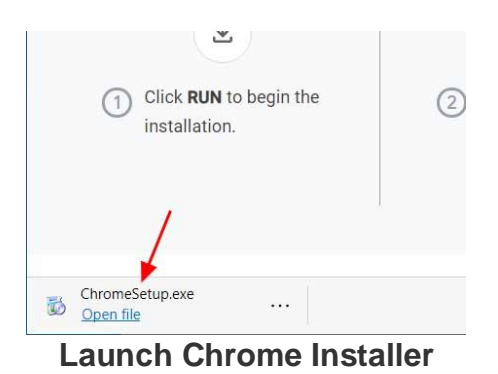

5. Google Chrome will now begin to install on your computer.

|            | - × |
|------------|-----|
| Installing |     |
| © chrome   |     |
|            |     |

Installing Google Chrome

6. When finished, Google Chrome will automatically open and an icon for Google Chrome will be on your desktop that you can use to launch the program.

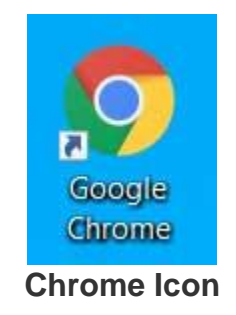

7. Now that Google Chrome is installed in Windows, you can either start it from the icon on the desktop or search for Chrome in the Start menu and launch it from there.

## 在 Windows 上安裝 Chrome

- 1. 請連結網站 https://www.google.com/intl/zh-HK/chrome/
- 2. 在此網頁上,取消選擇「將使用情況統計資料和當機報告自動傳送給 Google,協助我們 改善 Google Chrome 的功能。」,然後按「下載 Chrome」按鈕以下載 Google Chrome。

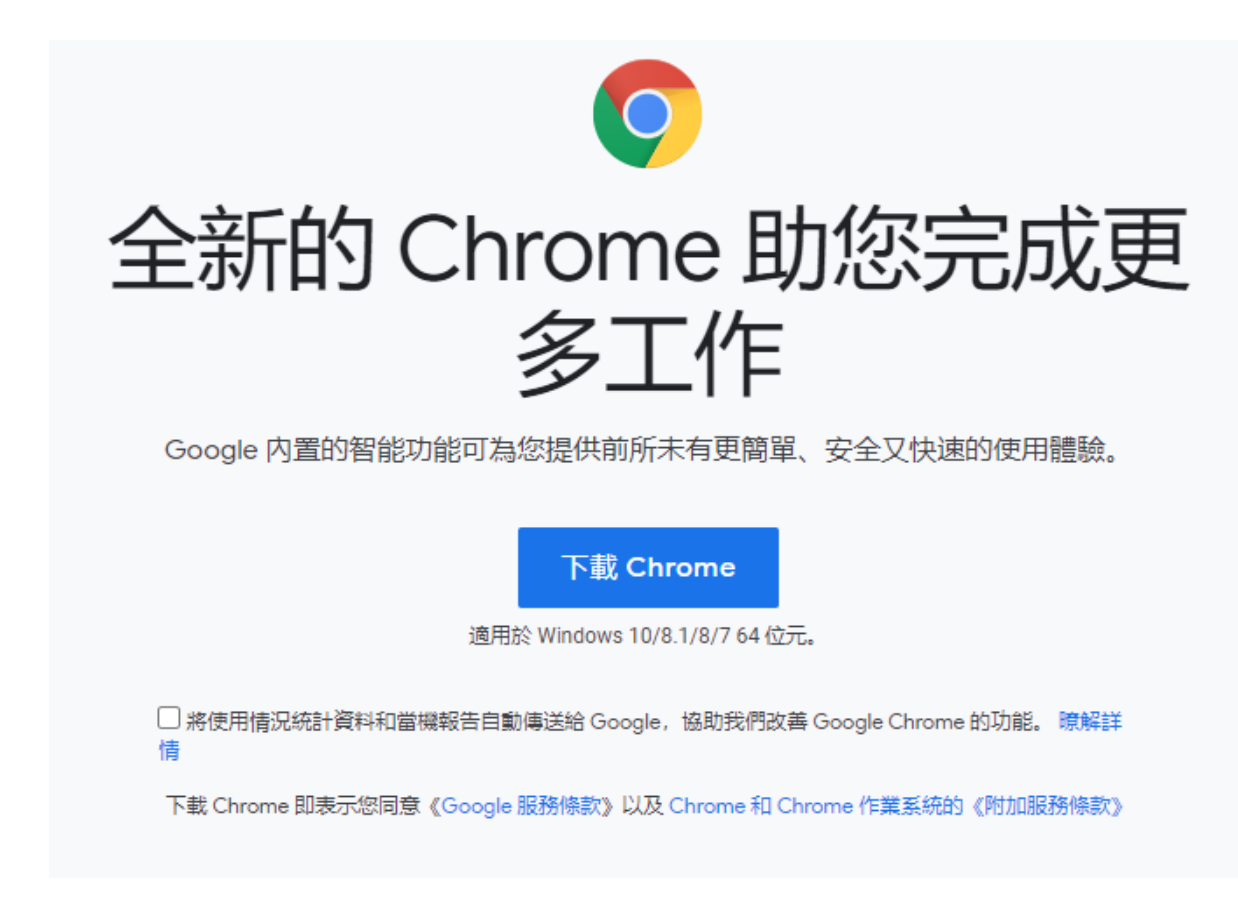

- 3. 如果出現提示,請按「執行」或「儲存」。
- 4. 現在下載 ChromeSetup.exe 檔案。完成後,如下圖紅色箭頭所示按它以啟動安裝程序。

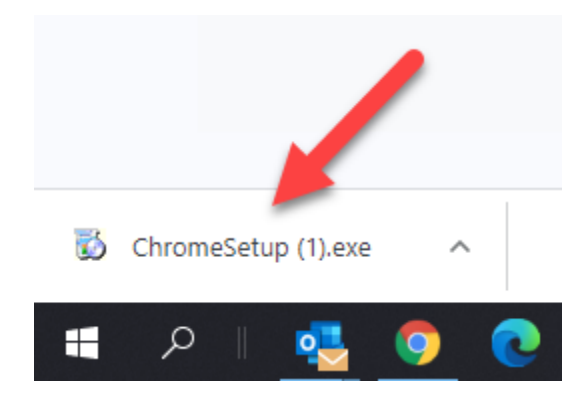

5. Google Chrome 開始安裝在電腦上。

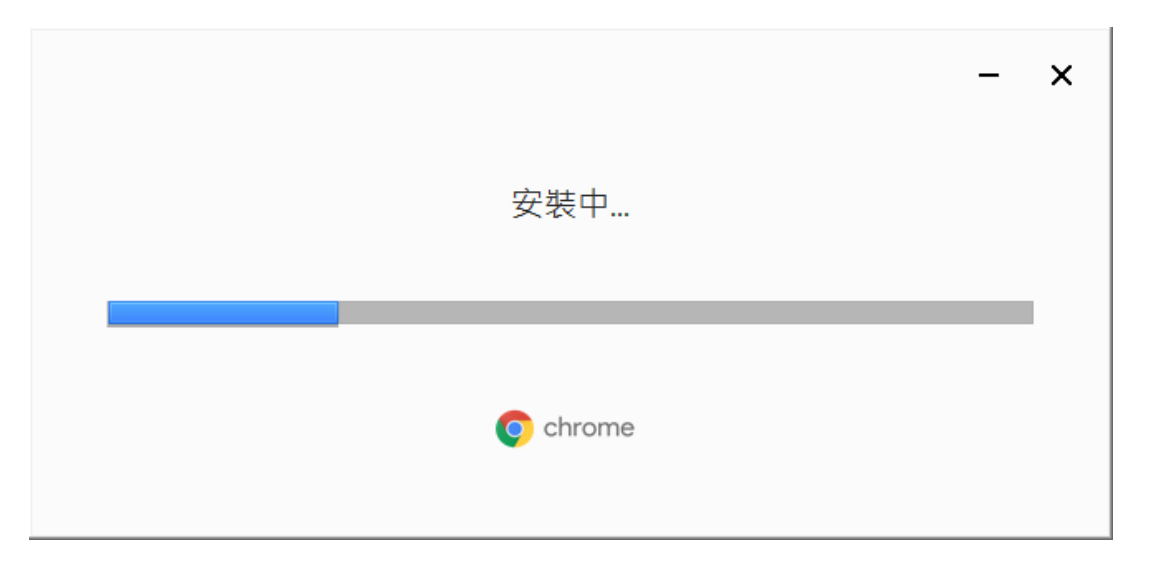

6. 完成後,Google Chrome 瀏覽器將自動打開,或您可在桌面上按 Google Chrome 的圖標 啟動該瀏覽器。

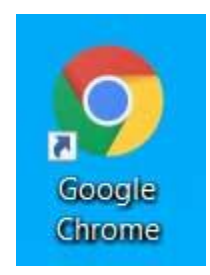

7. 現在,已經完成安裝了,您可以從桌面上的圖標啟動它,也可以在「開始」目錄中搜索 Chrome,然後從那裡啟動它。